Při sjednání připojištění skel a havarijního pojištění, je pojistník povinen doručit pojišťovně fotodokumentaci vozidla, nebo přistavit vozidlo k prohlídce. Protože tato metodika není u pojišťoven jednotná, níže je popsáno, co jednotlivé pojišťovny požadují.

Fotodokumentaci vytvořte a odešlete nejdříve v den počátku pojištění, nejpozději však do 24 hodin od počátku

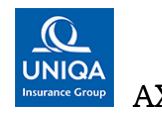

Pokud Vaše smlouva obsahuje připojištění SKEL, nebo HAV pojištění propojišťovnu AXA (UNIQA), zhotovte a odešlete pojišťovně fotodokumentaci návodu, který naleznete na adrese: dle https://www.resfinance.cz/files/navod\_axa.pdf

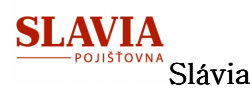

Pokud Vaše smlouva obsahuje připojištění SKEL nebo HAV pojištění pro pojišťovnu Slávia, zhotovte a odešlete pojišťovně fotodokumentaci prostřednictvím mobilní aplikace. Návod pro stažení a instalaci naleznete na adrese: https://www.slavia-pojistovna.cz/wpcontent/uploads/2019/11/Pokyny\_k\_po%C5%99%C3%ADzen%C3%AD\_foto.pdf

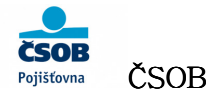

Pokud Vaše smlouva obsahuje HAV pojištění pro pojišťovnu ČSOB, zhotovte a odešlete fotodokumentaci do pojišťovny pomocí aplikace z adresy: https://www.csobpoj.cz/autopojisteni-fotodokumentace

Skla se NEFOTÍ.

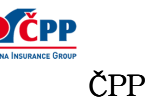

Pokud Vaše smlouva obsahuje pojištění SKEL, nebo HAV pojištění pro pojišťovnu ČPP, kontaktujte zákaznickou linku 957 444 555 pro sjednání prohlídky vozidla.

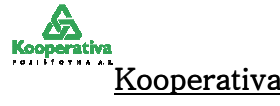

Pokud Vaše smlouva bude obsahovat pojištění SKEL, nebo HAV pojištění pro pojišťovnu Kooperativa, kontaktujte zákaznickou linku 957 105 105 pro sjednání prohlídky vozidla.

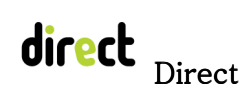

Pokud Vaše smlouva obsahuje HAV pojištění pro pojištovnu Direct, kontaktujte zákaznickou linku 221 221 221 nebo e-mailem info@direct.cz a dohodněte si prohlídku mobilním technikem. Můžete také použít mobilní aplikaci pro focení, kterou naleznete https://www.direct.cz/nafot-a-jed Skla se NEFOTÍ.

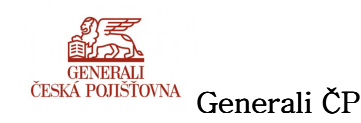

Pokud Vaše smlouva obsahuje HAV pojištění pro pojišťovnu Generali ČP, zhotovte a odešlete pojišťovně fotodokumentaci dle návodu, který Vám bude odeslán e-mailem současně s návrhem pojistné smlouvy. Skla se NEFOTÍ.

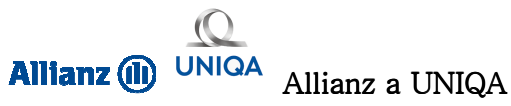

Pokud Vaše smlouva obsahuje **HAV** pojištění pro pojišťovny Allianz, nebo Uniqa, můžete být v některých případech vyzváni k prohlídce VIN FOTO na autorizovaném pracovišti CEBIA. Dokument pro VIN FOTO je vždy součásti zaslané dokumentace spolu s pojistnou smlouvou, kterou obdržíte e-mailem. Nejbližší pracoviště Vašemu bydlišti si vyberete ze seznamu, který naleznete na adrese: https://www.cebia.cz/autorizovana-pracoviste

Skla se NEFOTÍ.

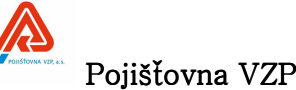

Pokud Vaše smlouva obsahuje HAV pojištění pro pojišťovnu VZP, zhotovte a odešlete pojišťovně fotodokumentaci prostřednictví mobilní aplikace, kterou nainstalujete přes QR kód z adresy https://www.pvzp.cz/cs/produkty/pojisteni-vozidel/

Skla se NEFOTÍ.

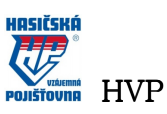

Pokud Vaše smlouva obsahuje pojištění **SKEL**, nebo **HAV** pojištění pro pojišťovnu **HVP**, zhotovte a odešlete pojišťovně fotodokumentaci dle návodu, který Vám bude odeslán e-mailem současně s návrhem pojistné smlouvy. Fotodokumentaci nahrajte a odešlete do pojišťovny pomocí aplikace z adresy <u>https://agent.hvp.cz/uploadh/upload.php</u>

Pillow Pillow

Pokud Vaše smlouva obsahuje **HAV** pojištění pro pojišťovnu **Pillow**, zhotovte a odešlete pojišťovně fotodokumentaci prostřednictví mobilní aplikace, kterou nainstalujete na adrese: <u>https://www.mypillow.cz/foto\_vozidlo</u>

Skla se NEFOTÍ